## 振込操作の流れ(例:新しい振込先に振り込む)

- 1 ①ログインします。
- ②メインメニューより「振込」を 選択します。

| 契約者1D (利用者番号)                                 | 🥭 残高照会             |
|-----------------------------------------------|--------------------|
| バスワード<br>・・・・・・・・・・・・・・・・・・・・・・・・・・・・・・・・・・・・ | 入出金明細照会            |
| ① ログイン >                                      | 1 振込 ②             |
|                                               | 100 税金·各種<br>料金の払込 |

3 ③「引落口座」を選択します。

| 落口座の選択  |         |            |      |
|---------|---------|------------|------|
| 引落口座の情報 | 1       | 口座残高       | 選択   |
| 本店 普通   | 残高を表示する |            | 選択 > |
| 0002148 |         | (文払可能残局:円) |      |

4 ④「新しい振込先に振り込む」を選択します。

| 4 新しい振込先に<br>振り込む | 過去に振込            | とした先<br>込む     | 登録済みの振込先<br>に振り込む | 窓口で登録した<br>振込先に振り込む |
|-------------------|------------------|----------------|-------------------|---------------------|
| 振込日付              | 受取人              |                | 振込先口座の情報          | 選択                  |
| 2017年08月31日       | シンキン <b>9</b> 回り | 東京A信用<br>普通 00 | 1金庫 本店<br>02148   | 選択 >                |

5 ⑤「金融機関の選択」より振込先の金融機関 を選択します。

| ●●信用金庫 | > | ●●銀行 | 2 | ●●銀行 | <u> </u> | ●●銀行 |  |
|--------|---|------|---|------|----------|------|--|
| ●●銀行   | > | ●●銀行 | > | ●●銀行 | >        | ●●銀行 |  |

<対象の金融機関が存在しない場合>

⑤-1「上記以外の金融機関の検索」より、 「金融機関の種類」を「すべての金融機関」 を選択します。

⑤-2 対象の金融機関名の頭文字を選択します。

| ●●信用金庫                                                                 | ▶ ●●銀行 >                                                                                                    | ●●銀行 >                                                                                                    | ●●銀行                                                     |
|------------------------------------------------------------------------|----------------------------------------------------------------------------------------------------|----------------------------------------------------------------------------------------------------|----------------------------------------------------------|
| ●●銀行                                                                   | > •●銀行 >                                                                                                    | ●●銀行 >                                                                                                    | ●●銀行                                                     |
| 記以外の金融機関の検                                                             |                                                                                                    | ○ #4.94 ○ @#                                                                                                    | 86. <u>#Tne</u> , ##?#                                   |
| 1999年第 (5)-1                                                           | <ul> <li>すべての金融機関</li> </ul>                                                                                                    |                                                                                                    | 90 . MT.4. II . 2190 II.4                                |
| (新研究の使物<br>(5)-1<br>金融機関名の頭文字を)                                        | <ul> <li>● すべての金融機関</li> <li>■ 都務</li> </ul>                                                                                                    | () (2010) (1010) (1000) (1000) (1000) (1000) (1000) (1000) (1000) (1000 | 2校案                                                      |
| (部研構の)(陸邦<br>5-1<br>金融機関名の追文字を)<br>アカサタ                                | <ul> <li>● すべての金融機能</li> <li>単次</li> <li>・ ナ 八 マ ヤ ラ</li> </ul>                                                                                                    | フ         金融級別名の<br>(検索) ボタ                                                                                                    | で検索<br>服初の1文字以上を入力し、<br>ンを押してください、                       |
| (1)<br>(1)<br>(1)<br>(1)<br>(1)<br>(1)<br>(1)<br>(1)                   | E ● すべての全融機構 ### #### ### ### ### ### ### ### ### ### ### ### ### ### ### #### ### ### ### ### ### ### ### ### ### ### ### ### ### ### ### ### ### ### ### ### ### ### ### ### ### ### ### ### ### ### ### ### ### ### ### ### ### ### ### ### ### ### ### ### ### ### ###  ### ### ### ### ### ### ### ### ### ### ### ### ### ### ### ### ### ### ### ### ### ### ### ### ### ### ### ### ### ### ### ### ### ### ### ### ### ### ### ### ### ### ### ### ### ### | フ         (実家・カナマ<br>金融編制名の<br>「検索」ボタ                                                                                                    | に検索<br>数初の1文字以上を入力し、<br>ンを押してください。                       |
| ABBR (A) (A) (A) (A) (A) (A) (A) (A) (A) (A)                           |                                                                                                    | フ         (実家・カナマ<br>金融編第8の<br>「除業」ボタ                                                                                                    | 70歳素<br>部初の1文字以上を入力し、<br>ンを押してください。<br>Q、検索              |
| ammanorem 5<br>ammanorem 5<br>ア カ サ タ<br>イ キ シ チ<br>ウ ク ス ツ<br>エ ケ セ テ |                                                                                                    | フ         (東京・カナ1<br>金融編集合の<br>「除衆」ボタ           ワ         (東京・カナ1<br>金融編集合の)                                                                                                    | 2.検索<br>部初の1文字以上を入力し、<br>>を押してください。<br>Q.検索<br>の選択方法について |

⑤-3 表示された金融機関一覧より対象の 金融機関を選択します。

6 「支店」を選択します。 ⑥支店名の頭文字を選択します。

| 融機関の選択        |                 |                   |
|---------------|-----------------|-------------------|
| 「リ」からはじまる金融機関 |                 |                   |
|               | )-3 <u>Deam</u> | 栗東市農業協同組合         |
| 製北農業協同組合      | 琉球銀行            | <u>竜ケ時市農業協同組合</u> |
| <u>両備信用組合</u> |                 |                   |

## 振込先口座

口座情報の入力

(运搬定日(半角数字)

□ 入会のタイミン(

| an car is   |     |     |                   |       | 96     | - mx17 |      |      |       |                                        |
|-------------|-----|-----|-------------------|-------|--------|--------|------|------|-------|----------------------------------------|
| 名の          | )検索 |     |                   |       |        |        |      |      |       |                                        |
| <b>b</b> 35 | よ銀行 | ላወይ | 医达方法              | AC OL | VT (la | しめて    | 日辰込冬 | eana | 方は必ずご | 確認ください。)                               |
| を店舗         | もの頭 | 文字を | 選択                |       |        |        |      |      |       | 漢字・カナで検索                               |
| 7           | ħ   | IJ  | 9                 | +     | Л      | 6      | ヤ    | ∍    | 2     | 金融編開名の最初の1文字以上を入力し<br>「検索」ボタンを押してください。 |
| 1           | +   | 2   | Ŧ                 | -     | Ł      | ш      |      | IJ   |       |                                        |
| 9           | 2   | ス   | ッ                 | R     | 7      | 4      | L    | n    |       | Q, 検索                                  |
| т           | ケ   | tz  | $\overline{\tau}$ | ネ     | ~      | ×      |      | V    |       | 金融機関の選択方法について                          |
|             | -   | 11  | h                 | 1     | Tate   | Ŧ      | -    |      |       |                                        |

⑦候補助表示されるので、選択します。

| ACT (FILE)     | りそな銀行    |  |
|----------------|----------|--|
| 支店名の選択         |          |  |
| [#I malticeze  | 友店。出場所   |  |
| 113 / 51808-67 |          |  |
| 八重洲口支店         | 八千代穆が且支店 |  |

2017年07月10日(月) 🔽 箇

向振込の場合・翌営東日から1ヶ月以内の営業日を入力してください。

- 7 口座情報を入力します。
  - ⑧科目を選択します。
  - ⑨ 口座番号を半角数字で入力します。
  - ① 「次へ」を選択します。
- 8 振込内容を入力します。
  - ① 振込金額を半角数字で入力します。
  - 12 振込手数料を先方が負担する場合、①で 入力した振込金額から差し引いて振込を 行います。
  - 13 支払元口座の口座名義人を表示します。 変更も可能です。
  - (14) 振込日(営業日)を指定します。
  - 15「次へ」を選択します。

| 科日                                 |          | <ul> <li>1</li> <li>1</li></ul> |         |                          | () 納8 | 2 |  |
|------------------------------------|----------|----------------------------------------------------------------------------------------------------|---------|--------------------------|-------|---|--|
| 口座番号(半角数字)                         | <b>9</b> | XXXXXXXX                                                                                                    |         |                          |       |   |  |
|                                    |          | 10                                                                                                    | y       | <u>kn</u>                | >     |   |  |
|                                    |          |                                                                                                    |         |                          |       |   |  |
|                                    |          |                                                                                                    |         |                          |       |   |  |
| 込内容の入力                             |          |                                                                                                    |         |                          |       |   |  |
| <b>込内容の入力</b><br>思込金額(半角数字)        |          | 10000                                                                                                    |         | P]                       |       |   |  |
| <b>込内容の入力</b><br>示込主想(半角数字)<br>手数料 |          | 10000<br>() 板以子和                                                                                                    | 會科教權送金領 | <br>商から楽し <del>引</del> い | て盛り込む |   |  |

14

15

)予約振込

 9 入力内容を確認します。
 16 入力内容を確認のうえ、「パスワード 入力へ」を選択します。

| 1713 A-1840  | 振込先口座  | 東京A信用金庫 本店 普通 0002147 | -     |
|--------------|--------|-----------------------|-------|
| TOC 7014940  | 受取人    | eth cite              | UIE . |
| alway di mi  | 引信口座   | 本店 義通 0002148         | IJE   |
| ついた方に再知      | 振込依赖人  | CUR CECC              |       |
|              | 振込費定日  | 2017年08月31日           |       |
| 491 3 -t+070 | 搬込金額   | 10,000円               | ITE   |
| INCOMES      | 手数料    | 100円                  |       |
|              | 振込合計金額 | 10,100円               |       |

- 10 ① お客様がご利用のトークンに表示される
   ワンタイムパスワードの該当の数字を 入力します。
   ※お客様が登録したトークンのワンタイム パスワードについての説明が画面上に表示 されます。
  - 18 「振込実行」をクリックします。

## <ソフトウェアトークンの場合>

| 1(スワード(半角数字) | •••••                                                             |             |
|--------------|-------------------------------------------------------------------|-------------|
|              | ワンタイムパスワード<br>表示された6桁の数学<br>人力してください                              | 1 *         |
|              | BVフトウェアトークンの高部に<br>ついては、アブリのバージョン<br>アップ等で変更となる者かが<br>ありまず<br>SKT | xxxxx       |
|              | SKT                                                               | \$ 20000000 |

<ハードウェアトークンの場合>

| ワンタイムバスワードの入力 |                                                        |  |
|---------------|--------------------------------------------------------|--|
| パスワード(半角数字)   |                                                        |  |
|               |                                                        |  |
|               | ワンタイムバスワート<br>パタンを押して、表示されたら町の数字を<br>パスワード人力機に入力してください |  |
|               |                                                        |  |
|               | XXX XXX                                                |  |
|               | anina and had                                          |  |
|               |                                                        |  |
|               | (18) 振込実行 >                                            |  |

## 11 振込手続きの実行

振込手続きが完了しました。 「今回の振込先を登録」ボタンを押すと、 次回から「登録口座」として使用できます。

| 受付番号は、お問い合わせ等で必要になる場合がありますので控えておいてください。 |                |                             |
|-----------------------------------------|----------------|-----------------------------|
| ■任意限定文言:詳<br>込内容                        | 「金移動予定日になりました。 | 5、入出金明龍輝会により、黄金移動結果をご確認下さい。 |
| 振込先情報                                   | 振込先口座          | りそな銀行 八重洲支店 普通 XXXXXXX      |
|                                         | 受取人            | 5040 Jt3                    |
| 引落元情報                                   | 引落口座           | 本店 普通 XXXXXXXX              |
|                                         | 振込依賴人          | 3040 <b>90</b> 9            |
| 振込内容                                    | 振込指定日          | 2017年7月10日 (月)              |
|                                         | 振込金額           | 10,000円                     |
|                                         | 手数科            | 100円                        |
|                                         | 合計引着金額         | 10,100円                     |

(表示画面はサンプル画面のため、実際の画面とは異なります。)